# Silos Verilog Simulator の使い方

#### 1. シミュレータの起動

メニューから下記のように Silos を起動すると以下のようなウィンドウが開く。 S.EDA Tools → Silos

※MS-DOSのメニューが開いたら、閉じないで最小化しておく。

| SILOS - Project ¥¥fs2¥vol1¥home¥teachers¥itohst¥ISlab2¥kadal4¥ripple.spj |              |
|--------------------------------------------------------------------------|--------------|
| ファイル(E) 編集(E) 表示(Y) アナライザ(A) デバッグ(D) エクスプローラ(X) レポート(B) ヘルプ(H)           |              |
| 📫 🗋 🥎 🗄 📴 💀 🕼 🕨 🖄 🔽 🕄 💭 📲 🔛 🐼 🐼 🕀 🔍 🔍 🔍 🔍 🔍 🕼 🐼 🕅 🔁                      |              |
| ① 出力のグ                                                                   | ×            |
|                                                                          |              |
|                                                                          |              |
|                                                                          |              |
|                                                                          |              |
|                                                                          |              |
|                                                                          |              |
|                                                                          |              |
|                                                                          |              |
|                                                                          |              |
|                                                                          |              |
|                                                                          |              |
|                                                                          |              |
|                                                                          |              |
|                                                                          |              |
|                                                                          |              |
| Time SILOS 4.10.91 ©                                                     | SILVACO 2011 |

## 2. プロジェクトの作成

先ず初めに、プロジェクトを作成する。

プロジェクトの作成は、メニューのファイル(F)から新規プロジェクトを選択する。以下のウィンドウが開くので、ファイル名を入力する。

(例では、test というファイル名になっている)

保存場所は自分のフォルダ(zドライブの下)に変更しておくこと。

Cドライブなどになっている場合、ファイルの保存が出来ずに何も出来なくなることがある。

また、フォルダ名に日本語が含まれている場合、操作不能の状態になることがあるので、出来れば半角英数文字のみの名前にした方がよい。

(過去の例では、ギリシャ数字(「II」など)を使うと高い確率でおかしくなる ことが分かっている)

| 🔄 新規プロジェクトを                  | 作成                              |                  | <b>×</b> |
|------------------------------|---------------------------------|------------------|----------|
| <b>€</b> • <b>↓</b> « ₹      | イドキュメント 🖡 ISlab2 🖡 kadai1 🛛 👻 4 | kadai1の検索        | ٩        |
| 整理 ▼ 新しいこ                    | オルダー                            | 8                | • 0      |
|                              | ▲ 名前 <sup>▲</sup>               | 更新日時             | 種類       |
| ライブラリ ドキュメント                 | test.spj                        | 2011/04/27 14:50 | SPJ ファイル |
| ■ ピクチャ                       |                                 |                  |          |
| 🔣 ビデオ                        |                                 |                  |          |
| 👌 ミュージック                     | =                               |                  |          |
| 見 コンピューター                    |                                 |                  |          |
| 📬 ネットワーク                     |                                 |                  |          |
|                              | ✓ (                             |                  | Þ        |
| ファイル名(N):                    | test.spj                        |                  | -        |
| ファイルの種類(T):                  | プロジェクト・ファイル(*.spj)              |                  | •        |
| <ul> <li>フォルダーの非表</li> </ul> | ⊼                               | 保存(S) :          | キャンセル    |

### 3. ソースファイルの作成&登録

次に、Verilog ソースファイルを登録する。 まだソースがない場合はそのまま OK を選択する。 (例では、gate.v, gate\_sim.vの2つのファイルを登録している)

ソースファイルは後で追加登録することもできる。 (メニューから **編集-> プロジェクトのプロパティ**を選択する)

| プロジェクトのプロパティ                                                 |                      |                     |
|--------------------------------------------------------------|----------------------|---------------------|
| □-プロジェクト<br>□-ソース・ファイル                                       | ソース・ファイル             |                     |
| ライブラリ・ファイル<br>ライブラリ・ディレクトリ<br>インクルード・ディレクトリ<br>PLIライブラリ・ファイル | gate.v<br>gate_sim.v | 追加                  |
|                                                              |                      | 肖邶余                 |
|                                                              | ーリントオブション<br>ーその他の設定 | 上に移動                |
| ージミュレージョン・ナータ・ファイル<br>ーPlus Args                             |                      | 下に移動                |
| レアナライザ設定                                                     |                      |                     |
|                                                              | ОК                   | キャンセル 適用( <u>A)</u> |

# 4. シミュレーション開始

メニューから **デバッグ-> 実行**を選択する。 もしエラーで止まったならば、ソースの誤りの修正を行なう。

| SILOS - Project ¥¥fs2¥vol1¥home¥teachers¥itohst¥ISlab2¥kadai1¥tst.spj                             |     |
|---------------------------------------------------------------------------------------------------|-----|
| ファイル(E) 編集(E) 表示(Y) アナライザ(A) デバッグ(D) エクスプローラ(X) レポート(R) ヘルプ(H)                                    |     |
|                                                                                                   |     |
|                                                                                                   |     |
| ①、①、①、②、②、② <1 法形实化を3.4ッン ■ 1> 2> T1 T2 ○□ □ □                                                    |     |
| P 出力ログ                                                                                            | ×   |
|                                                                                                   |     |
| <pre>!control .savcell=1</pre>                                                                    | - C |
| !control .disk=1000M                                                                              |     |
| Reading "gate.v"                                                                                  |     |
| Reading "gate sim.v"                                                                              |     |
| Highest level modules (that have been auto-instantiated):                                         |     |
| gate_tp                                                                                           |     |
| 3 total devices.                                                                                  |     |
| Linking                                                                                           |     |
| 9 nets total: 40 saved and 0 monitored.                                                           |     |
| 67 registers total: 67 saved.                                                                     |     |
| Done.                                                                                             |     |
| 0 in0=0 in1=0 in2=0 not=1 and2=0 or3=0 xor2=0 nand3=1                                             |     |
| 0 State changes on observable nets.                                                               |     |
| Simulation stopped at the end of time 0.000us.                                                    |     |
| 100 in0=1 in1=0 in2=0 not=0 and2=0 or3=1 xor2=1 nand3=1                                           |     |
| 200 in0=0 in1=1 in2=0 not=1 and2=0 or3=1 xor2=1 nand3=1                                           |     |
| 300 in0=1 in1=1 in2=0 not=0 and2=1 or3=1 xor2=0 nand3=1                                           | E   |
| 400 in0=0 in1=0 in2=1 not=1 and2=0 or3=1 xor2=0 nand3=1                                           |     |
| 500 in0=1 in1=0 in2=1 not=0 and2=0 or3=1 xor2=1 nand3=1                                           |     |
| 600 in0=0 in1=1 in2=1 not=1 and2=0 or3=1 xor2=1 nand3=1                                           |     |
| 700 in0=1 in1=1 in2=1 not=0 and2=1 or3=1 xor2=0 nand3=0                                           |     |
| <pre>\$finish in file "\\fs2\voll\home\teachers\itohst\ISlab2\kadai1\gate_sim.v" at line 30</pre> |     |
| 38 State changes on observable nets in 0.01 cpu seconds.                                          |     |
| 3800 Events/second.                                                                               |     |
| Simulation stopped at the end of time 0.800us.                                                    | -   |
| الله (۵)<br>(۵)                                                                                   |     |
|                                                                                                   |     |

#### 5. 結果の波形表示

シミュレーション結果を波形表示する。 メニューの 表示-> エクスプローラを選択する。 モジュールとファイルのウィンドウが左側に開く。 さらにメニューから 表示-> アナライザを選択する。 エクスプローラウィンドウの右側に信号の名前が表示されているので、 波形表示した い信号を選択して、アナライザウィンドウの左枠に ドラッグ&ドロップする。

#### 6. その他

プロジェクトは各課題毎に新規に作り直すこと。 プロジェクトは、どのソースコードを使ってシミュレーションを行なうか、ど ういう信号 線を波形表示して観測するのか、などといった情報を覚えているた め、1 つのプロジ ェクトを使い回す場合はその都度設定し直す必要が出て来る ため、間違いを起こし やすい。